# 清除已删除的映像警报

### 目录

| <u>简介</u>     |
|---------------|
| <u>要求</u>     |
| 使用的组件         |
| <u>背景信息</u>   |
| 故障排除方法        |
| 重新安装-安装软件包捆绑包 |
| <u>删除策略</u>   |
| 修改包版本         |
| 相关信息          |
|               |

## 简介

本文档介绍清除Unified Computing System Manager域上已删除映像的警报的三种方法。

### 要求

Cisco 建议您了解以下主题:

• 统一计算系统管理器域(UCSM)。

### 使用的组件

- UCS管理器。
- 在UCSM中管理策略。

本文档中的信息都是基于特定实验室环境中的设备编写的。本文档中使用的所有设备最初均采用原 始(默认)配置。如果您的网络处于活动状态,请确保您了解所有命令的潜在影响。

### 背景信息

删除仍在主机固件包中引用的固件捆绑包会导致出现已删除映像的错误消息。

| T Filter Ty Adv   | vanced Filter 💠 Export   | Print Hide Fault Detai | ls .                                                |                       |                          | ¢                    |
|-------------------|--------------------------|------------------------|-----------------------------------------------------|-----------------------|--------------------------|----------------------|
| Severity          | Code                     | ID                     | Affected object                                     | Cause                 | Last Transition          | Description          |
| v                 | F0436                    | 66868901               | org-root/fw-host-pa                                 | image-deleted         | 2023-11-16T16:09:20      | adaptor image with v |
| v                 | F0436                    | 66868899               | org-root/fw-host-pa                                 | image-deleted         | 2023-11-16T16:09:20      | adaptor image with v |
| v                 | F0436                    | 66868897               | org-root/fw-host-pa                                 | image-deleted         | 2023-11-16T16:09:20      | adaptor image with v |
| V                 | F0436                    | 66868895               | org-root/fw-host-pa                                 | image-deleted         | 2023-11-16T16:09:20      | adaptor image with v |
| Total: 104 Select | ted: 1                   | rceeseco               | © (1 2 3                                            | image-deleted         | 2022.11.16T16.00-2/      | 10   25   50   All + |
| Details           |                          |                        |                                                     |                       |                          |                      |
| Summary           |                          | Properties             |                                                     |                       |                          |                      |
| Severity          | : V Major/None           | Affected o             | bject : org-root/ <u>w-host-p</u><br>M84-4P adaptor | ack-test_HIFF pack-in | nage-Cisco Systems Inc U | CSB-VIC-             |
| Last Transition   | n : 2023-11-16T16:09:202 | Z Description          | : adaptor image with<br>5.2(3e) is deleted          | vendor Cisco System   | s Inc, model UCS8-VIC-M8 | 4-4P and version     |
| Actions           |                          |                        | 66868901                                            | Type                  | managen                  | nent                 |
| Acknowledge       | Fault                    |                        |                                                     |                       |                          |                      |

## 故障排除方法

### 重新安装-安装软件包捆绑包

步骤1:从<u>software.cisco.com</u>下载软件捆绑包。

第二步:要查看已删除图像的故障,请导航到Equipment选项卡> Faults并选择警报。

| Filters           | $\otimes$ | ▼ Filter ▼Adv     | vanced Filter 🛉 Export  🖶 P | int Hide Fault Details |                                                            |                        |                               |                                            |
|-------------------|-----------|-------------------|-----------------------------|------------------------|------------------------------------------------------------|------------------------|-------------------------------|--------------------------------------------|
| Severity          | ₩ ~       | Severity          | Code                        | ID                     | Affected object                                            | Cause                  | Last Transition               | Description                                |
| Show All          |           | V                 | F0436                       | 66868901               | org-root/fw-host-pa                                        | image-deleted          | 2023-11-16T16:09:20           | adaptor image with v                       |
| Critical          |           | V                 | F0436                       | 66868899               | org-root/fw-host-pa                                        | image-deleted          | 2023-11-16T16:09:20           | adaptor image with v                       |
| V Wajor           |           | v                 | F0436                       | 66868897               | org-root/fw-host-pa                                        | image-deleted          | 2023-11-16T16:09:20           | adaptor image with v                       |
| Warning           |           | v                 | F0436                       | 66868895               | org-root/fw-host-pa                                        | image-deleted          | 2023-11-16T16:09:20           | adaptor image with v                       |
|                   |           | Total: 104 Select | EDAGE                       | £0993333               | () (1) 2 3                                                 | imanawrlalatart<br>6 🛞 | 00-00-31T-11-16-00-00         | hosed-controllar ims<br>10   25   50   All |
| Condition         |           | Details           |                             |                        |                                                            |                        | The name of host              | firmware<br>deleted                        |
| Soaking           |           | Summary           |                             | Properties             |                                                            |                        | image                         | guolotou                                   |
| Suppressed        |           | Severity          | : 👽 Major/None              | Affected obj           | ect : org-root <mark>(w-host-pa</mark>                     | nck-test_HFP/ nad      | ck-image-Cisco Systems Inc UC | SB-VIC-                                    |
| Category<br>All   | 73        | Last Transitio    | n: 2023-11-16T16:09:20Z     | Description            | M84-4P adaptor<br>adaptor image with<br>5.2(3e) is deleted | vendor Cisco Sys       | tems Inc, model UCSB-VIC-M84  | I-4P and version                           |
| Generic<br>Server |           | Actions           | <b>5</b>                    |                        | : 66868901                                                 | Тур                    | e : manager                   | ient                                       |

第三步:浏览Equipment选项卡>固件管理>下载任务,然后点击屏幕底部附近的Add下载捆绑包。

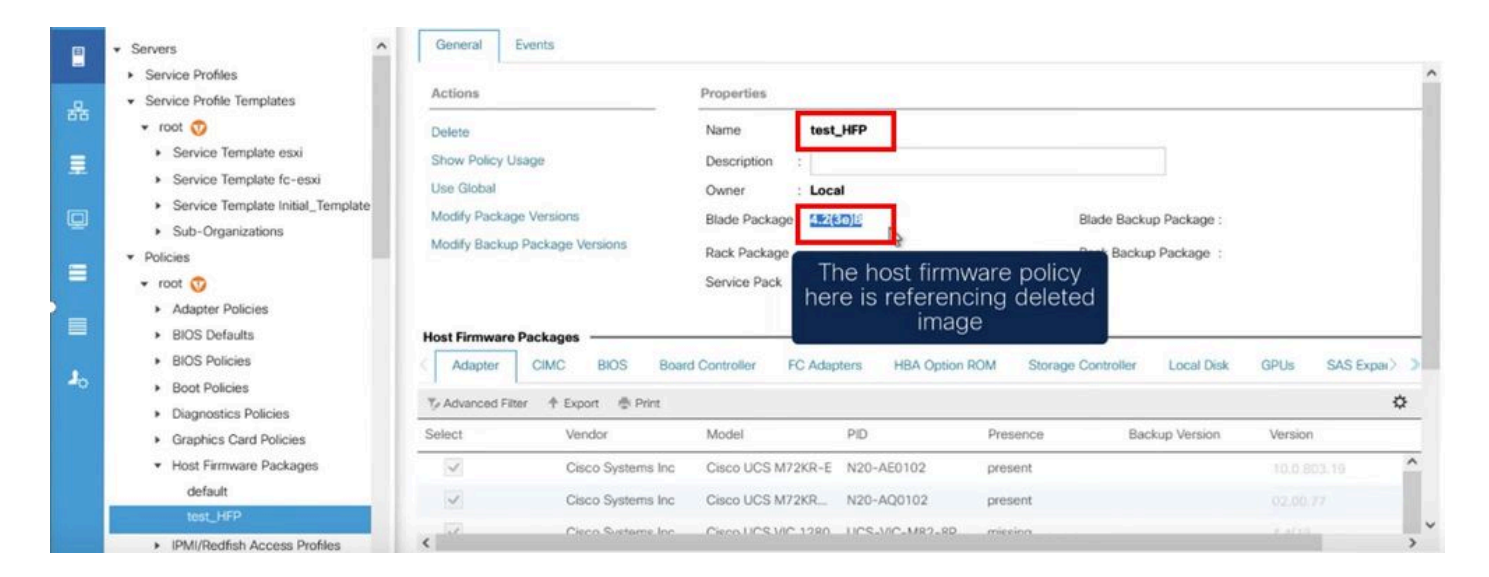

? )

#### Download Firmware

Location of the Image File:

Local File System 
 Remote File System

Filename : Browse..., ucs-k9-bundle-b-...les.4.2.3e.B.bln Re-download the package

#### 删除策略

步骤1:导航到受影响对象引用的特定策略。

| Filters         | $\otimes$ | ▼ Filter ▼Ad      | vanced Filter 🕴 Export 👘 P | rint Hide Fault Details |                                                                 |                                                     |                                                  | 4                         |
|-----------------|-----------|-------------------|----------------------------|-------------------------|-----------------------------------------------------------------|-----------------------------------------------------|--------------------------------------------------|---------------------------|
| Severity        | 75 ^      | Severity          | Code                       | ID                      | Affected object                                                 | Cause                                               | Last Transition                                  | Description               |
| Show All        |           | V                 | F0436                      | 66863594                | org-root/fw-host-pa                                             | image-deleted                                       | 2023-11-16T14:24:16                              | storage-controller im     |
| Critical        |           | v                 | F0276                      | 65282558                | sys/switch-A/slot-2/                                            | link-down                                           | 2023-10-05T15:23:05                              | ether port 2/8 on fab     |
| Major           |           | v                 | F0277                      | 65282557                | sys/switch-A/slot-2/                                            | port-failed                                         | 2023-10-05T15:23:05                              | ether port 2/6 on fab     |
| Warning         |           | v                 | F0276                      | 65282556                | sys/switch-A/slot-2/                                            | link-diown                                          | 2023-10-05T15:23:05                              | ether port 2/5 on fab     |
| 🗌 🚺 Info        |           | Total: 20 Selecte | E0.974                     | 65769397                | evelowatch. Almen9                                              | aniinmant.innarahla                                 | 2023-10-05111-50-45                              | Dresser criminity 2 in Fa |
| Condition       |           | Total. 30 Selecte | Pa. 1                      |                         | 0010                                                            | Image-                                              | deleted faults                                   | with                      |
| Cleared         |           | Details           |                            |                         | ****                                                            | the nam                                             | e of host firm                                   | ware                      |
| O Soaking       |           | Summary           |                            | Properties              |                                                                 |                                                     | policy                                           |                           |
| Suppressed      |           | Severity          | : 🔻 Major/None             | Affected object         | : org-root fw-host-p                                            | ack-4.11c/pack-image-l                              | SI Logic Symbios Logic                           | LSI MegaRAID              |
| Category<br>All | 75        | Last Transitio    | n : 2023-11-16T14:24:16Z   | Description             | SAS 2208 ROMBISTO<br>storage-controller in<br>SAS 2208 ROMB and | mage with vendor LSI Lo<br>d version 23.33.1-0058[5 | gic Symbios Logic, mod<br>.49.03.0 NA is deleted | el LSI MegaRAID           |
| Generic         |           | Actions           |                            | ID                      | : 66863594                                                      | Туре                                                | : managen                                        | nent                      |
| ✓ Server        |           | Acknowledge       | Fault                      |                         |                                                                 |                                                     |                                                  |                           |

第二步:浏览"Servers"选项卡>"Policies">"Host Firmware Packages"并选择受影响的策略。

第三步:在之前选定的受影响策略下,点击"Show policy Usage"以确认当前服务配置文件或模板未

#### 使用此策略。

|                | Servers                                                     | General Events       |                      |                              |                    |             |                       |                    |           |     |
|----------------|-------------------------------------------------------------|----------------------|----------------------|------------------------------|--------------------|-------------|-----------------------|--------------------|-----------|-----|
| 윪              | Service Profiles     Service Profile Templates     Policies | Actions              |                      | Properties                   | 1c                 |             |                       |                    |           | _   |
| 1              | <ul> <li>root ③</li> <li>Adapter Policies</li> </ul>        | Show Policy Usage    | 1                    | Description :                | ab .               |             |                       |                    |           |     |
|                | BIOS Defaults     BIOS Policies                             | Modify Package Vers  | ions<br>age Versions | Blade Pack En                | sure that this     | policy is   | ade Backup Package :  |                    |           |     |
|                | Boot Policies     Diagnostics Policies                      | mounty country - and | ge tustine           | Rack Packa<br>Service Pack : | not being e        | 1904        | ick Backup Package :  |                    |           |     |
|                | Graphics Card Policies     Host Firmware Packages           | Host Firmware Packa  | iges                 |                              |                    |             |                       |                    |           | _   |
| J <sub>0</sub> | 4.11c<br>default<br>test_HFP                                | Adapter CIN          | IC BIOS Boa          | rd Controller FC Ada         | pters HBA Option I | ROM Storage | Controller Local Disk | GPUs S             | SAS Expai | \$  |
|                | <ul> <li>IPMI/Redfish Access Profiles</li> </ul>            | Select               | Vendor               | Model                        | PID                | Presence    | Backup Version        | Version            |           |     |
|                | <ul> <li>KVM Management Policies</li> </ul>                 |                      | Cisco Systems Inc    | Cisco UCS M72KR-E            | N20-AE0102         | N/A         |                       | <not set=""></not> | ٠         | ^   |
|                | <ul> <li>Local Disk Config Policies</li> </ul>              |                      | Cisco Systems Inc    | Cisco UCS M72KR              | N20-AQ0102         | N/A         |                       | <not set=""></not> | *         |     |
|                | Maintenance Policies     Management Firmware Packages       | <                    | Ciena Sustame Inc.   | Circo LICS VIC 1280          | 1105-M02-80        | NZA         |                       | Const data         |           | , × |

### Service Profiles/Templates Including 4.11c

Service Profiles/Templates

#### The policy 4.11c is included in the service profiles/templates listed in the table below.

| and the second |                   |                                              |
|----------------|-------------------|----------------------------------------------|
| Assoc State    | Overall Status    | Server                                       |
|                | No data availablo |                                              |
|                | Assoc State       | Assoc State Overall Status No data available |

Ensure that this policy is not being used

#### 第四步:选择delete。

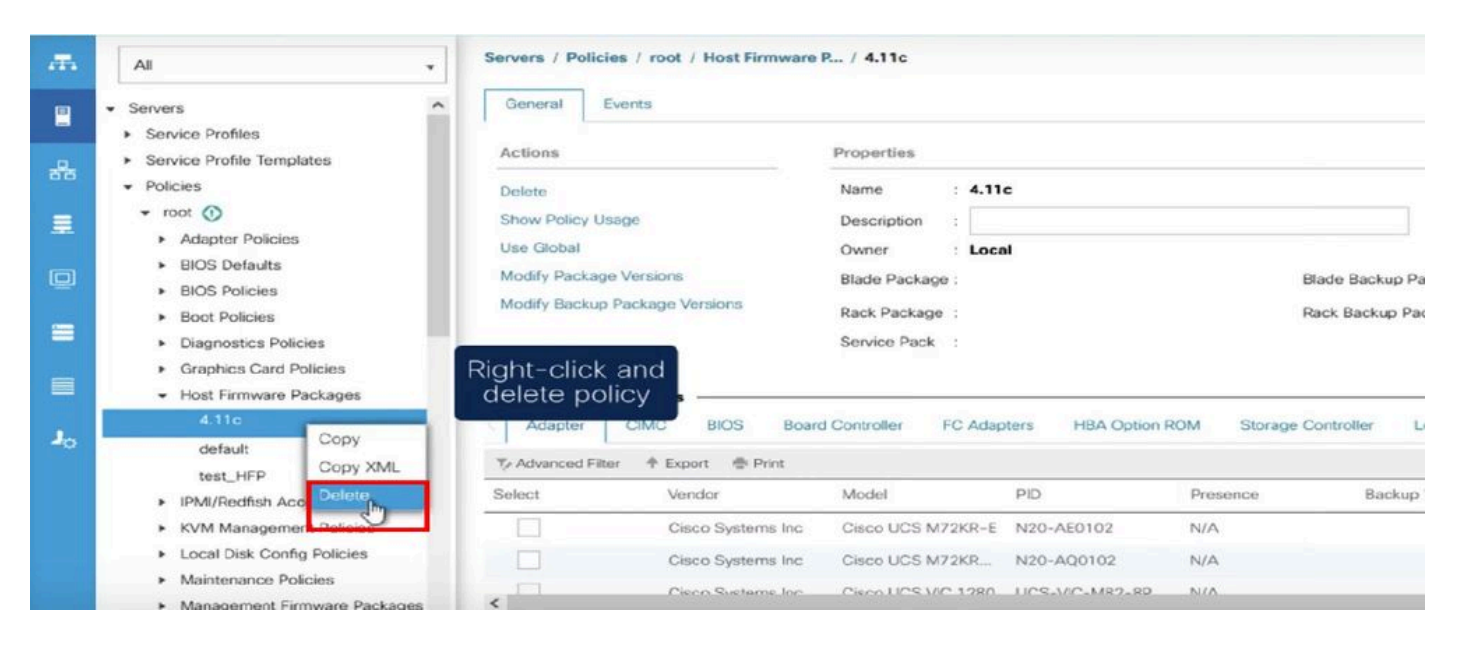

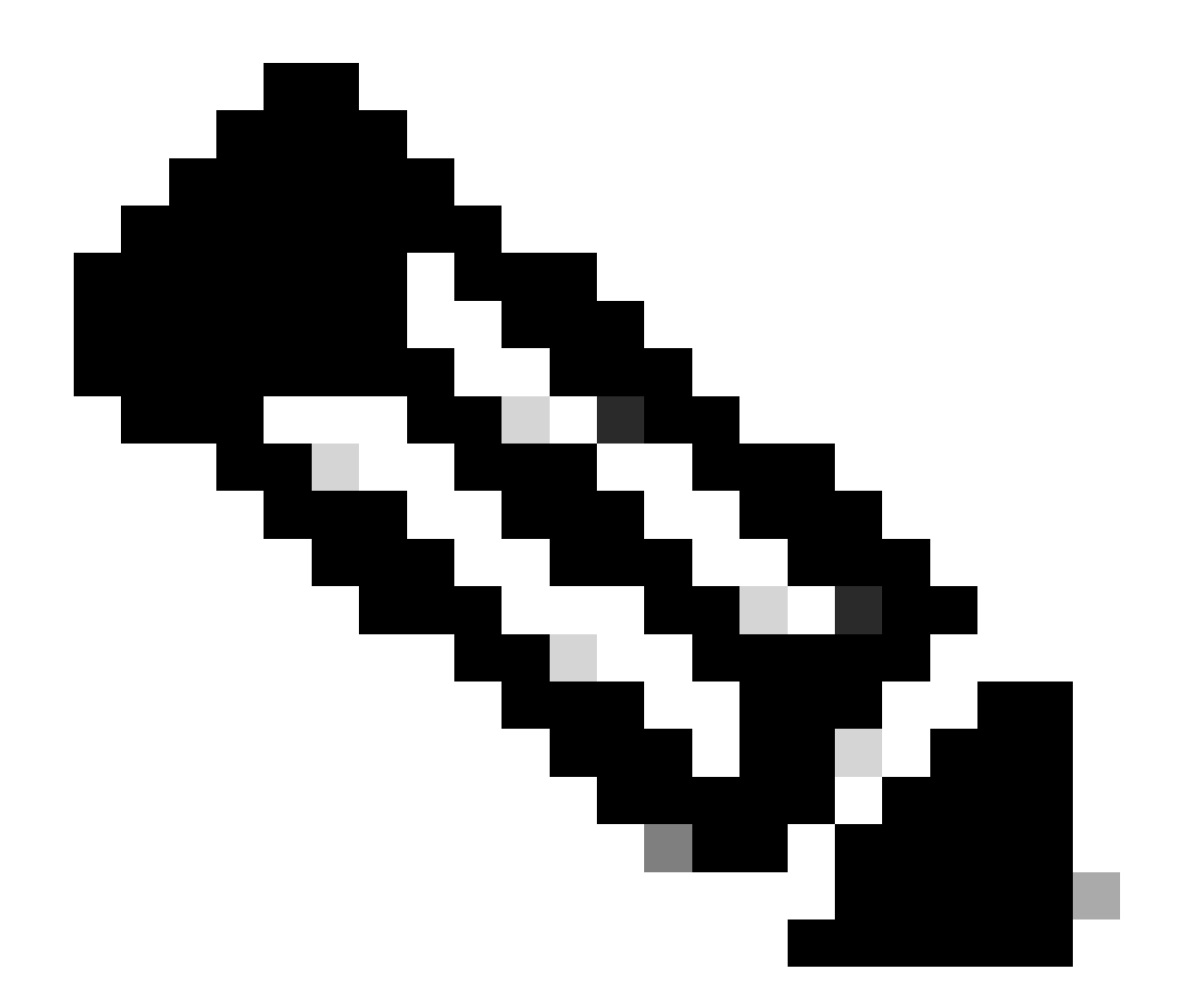

注意:作为一种最佳实践,通过选择show policy usage确保程序包版本当前未在任何服务 配置文件模板中使用。如果未使用,请继续删除策略,方法是右键单击该策略并选择 delete。

修改包版本

步骤1:导航到Servers tab > Policies > Host Firmware Packages > 在右窗格上,选择受影响的策略 ,然后单击Info。

|            | - Second                                                                                                    | Host Firmware Pac              | cages                   |        |                   |          |         |   |
|------------|----------------------------------------------------------------------------------------------------|--------------------------------|-------------------------|--------|-------------------|----------|---------|---|
|            | Service Profiles                                                                                                    | + - 🏷 Advance                  | ed Filter 🔶 Export 💮 Pr | nt     |                   |          |         | ٥ |
| 쁆          | Service Profile Templates     Policies                                                                                | Name                           | Туре                    | Vendor | Model             | Presence | Version |   |
|            | <ul> <li>root (*)</li> <li>Adapter Policies</li> <li>BIOS Defaults</li> <li>BIOS Policies</li> </ul>                  | ▶ 4.110<br>default<br>test_HFP |                         |        |                   |          |         |   |
|            | Boot Policies     Diagnostics Policies     Graphics Card Policies     Host Firmware Packages                          |                                |                         |        |                   |          |         |   |
| <b>J</b> 0 | 4.11c<br>default<br>test_HFP<br>IPMI/Redfish Access Profiles<br>KVM Management Policies<br>Local Disk Config Policies |                                |                         | ۰ هم   | d 🗈 Delete 🕕 jąto |          |         |   |
|            | Maintenance Policies     Management Firmware Packages                                                                 |                                |                         |        | 0                 |          |         |   |

#### 第2步:在之前选择的受影响策略下,点击"Show policy Usage"以确认当前未使用任何服务配置文 件或OMPH。

| Actions                                                                  |                                                                                                    | Properties                                                                         |                                     |                                                               |                                    |                |            |
|--------------------------------------------------------------------------|----------------------------------------------------------------------------------------------------|------------------------------------------------------------------------------------|-------------------------------------|---------------------------------------------------------------|------------------------------------|----------------|------------|
| Delete<br>Show Policy Use Global<br>Modify Package V<br>Modify Backup Pa | e<br>ersions<br>ckage Versions                                                                            | Name : 4.11c Description :  Cwner : Local Blade Package :  4.1(1c)B Rack Package : | Er                                  | nsure that th<br>being                                        | is policy is not<br>used           |                |            |
|                                                                          |                                                                                                    | Service Pack :                                                                     |                                     |                                                               |                                    |                |            |
| Adapter                                                                  | CIMC BIOS Board                                                                                           | d Controller FC Adapte                                                             | ers HBA Option ROI                  | M Storage Contro                                              | oller Local Disk                   | GPUs SAS Expan | der > >    |
| Adapter<br>Te Advanced Filter<br>Select                                  | CIMC BIOS Board                                                                                           | d Controller FC Adapte                                                             | PID                                 | M Storage Contro<br>Presence                                  | oller Local Disk<br>Backup Version | GPUs SAS Expan | der>⇒<br>⊅ |
| Adapter Ty Advanced Filter<br>Select                                     | CIMC BIOS Board                                                                                           | d Controller FC Adapte<br>Model<br>Cisco UCS M72KR-E                               | PID<br>N20-AE0102                   | M Storage Contre<br>Presence<br>present                       | oller Local Disk<br>Backup Version | GPUs SAS Expan | der > >    |
| Adapter Advanced Filter                                                  | CIMC BIOS Board<br>Texport Print<br>Vendor<br>Cisco Systems Inc<br>Cisco Systems Inc                      | d Controller FC Adapte<br>Model<br>Cisco UCS M72KR-E<br>Cisco UCS M72KR-Q          | PID<br>N20-AE0102<br>N20-AQ0102     | M Storage Contro<br>Presence<br>present<br>present            | oller Local Disk<br>Backup Version | GPUs SAS Expan | der > >    |
| Adapter                                                                  | CIMC BIOS Board<br>Texport Print<br>Vendor<br>Cisco Systems Inc<br>Cisco Systems Inc<br>Cisco Systems Inc | Model<br>Cisco UCS M72KR-E<br>Cisco UCS M72KR-Q<br>Cisco UCS VIC 1280              | PID<br>N20-AE0102<br>UCS-VIC-M82-8P | M Storage Contro<br>Presence<br>present<br>present<br>missing | oller Local Disk<br>Backup Version | CPUs SAS Expan | der > >    |

第三步:选择"修改软件包版本",然后删除或替换它所引用的刀片或机架软件包捆绑包,然后选择

### "应用"以保存更改。

| Properties for: 4.110                                     | Modify Package Versions                                                   | ×                                                                     |      |
|-----------------------------------------------------------|---------------------------------------------------------------------------|-----------------------------------------------------------------------|------|
| General Events                                            | Blade Package :                                                           |                                                                       |      |
| Actions                                                   | Rack Package : Choi Set                                                   |                                                                       |      |
| Show Policy Usage                                         | The images from Service Pack will take precedence<br>Excluded Components: | e over the images from Blade or Rack Package                          |      |
| Modify Package Versions<br>Modify Backup Package Versions | Adapter Alapter                                                           |                                                                       |      |
|                                                           | CIMC<br>FC Adapters                                                       | Set it to <not set=""> or to the<br/>correct version that exist</not> |      |
| Adapter CIMC BIOS                                         | GPUs<br>HBA Option ROM                                                    | GPUs                                                                  | SA   |
| Advanced Filter      Export                               | Host NIC Host NIC Option ROM                                              |                                                                       | olon |
| Select Vendor                                             | Local Disk                                                                | ven                                                                   | sion |
| Cisco Sys                                                 | PSU VIIIE MSWITCH FIITHWARE                                               | 10.                                                                   |      |
| Cisco Sys                                                 | < <u> </u>                                                                | 02.                                                                   |      |
| Cisco Sys                                                 |                                                                           | 4.6                                                                   |      |
|                                                           |                                                                           | DK Cancel Help                                                        | Can  |

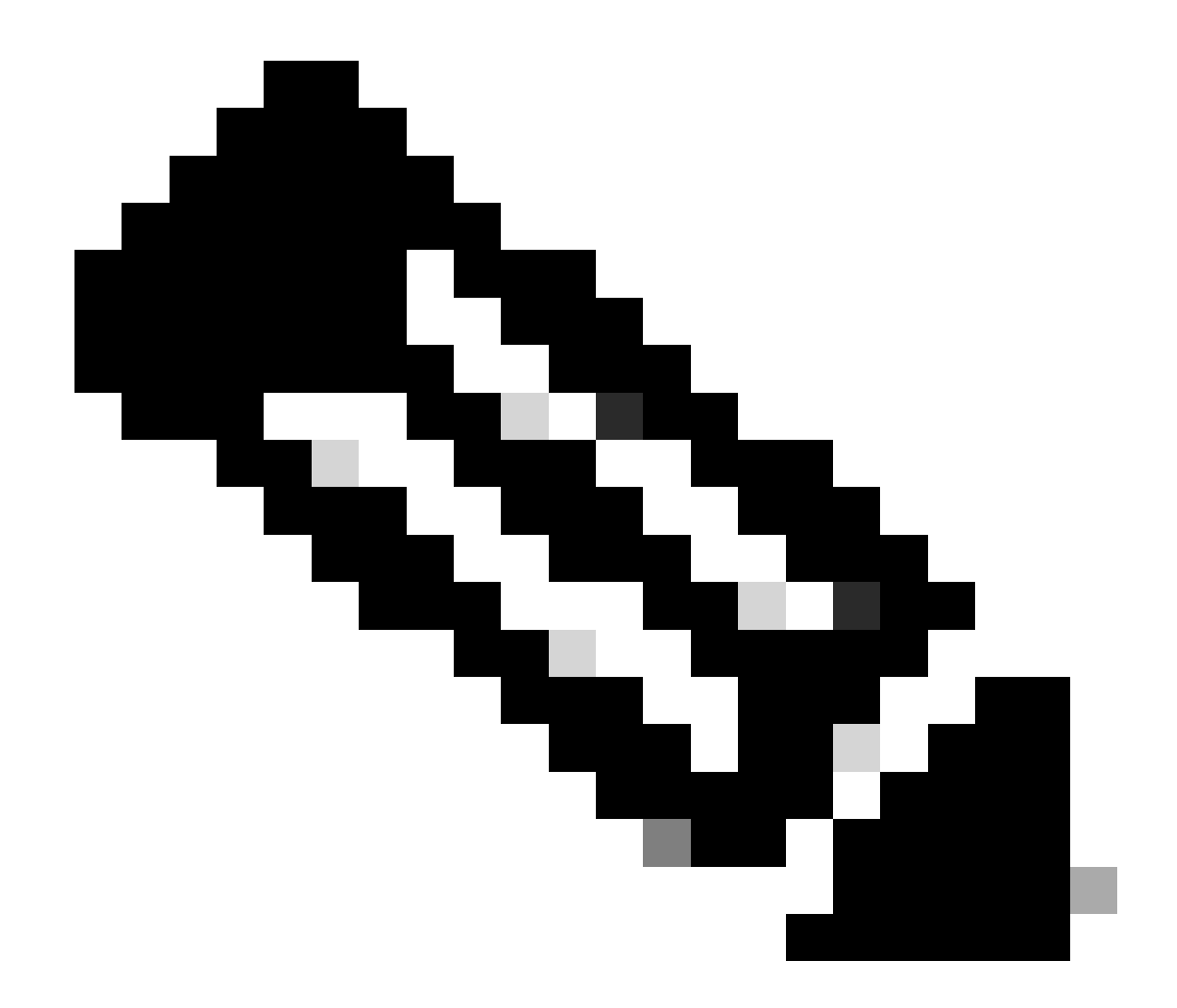

注意:前面提到的故障排除步骤不会造成中断。

## 相关信息

<u>清除"已删除图像"警报视频</u>

<u>管理主机固件包</u>

software.cisco.com

#### 关于此翻译

思科采用人工翻译与机器翻译相结合的方式将此文档翻译成不同语言,希望全球的用户都能通过各 自的语言得到支持性的内容。

请注意:即使是最好的机器翻译,其准确度也不及专业翻译人员的水平。

Cisco Systems, Inc. 对于翻译的准确性不承担任何责任,并建议您总是参考英文原始文档(已提供 链接)。